#### **NOMINEE REGISTRATION / MODIFICATION – FOR NEW IIN**

### 1) Nominee Opted flag:

a. While Creating / Modifying IIN details, Nominee Opted Flag (Yes/No) is Mandatory

| Nominee Opted                 | - Choose No |                              |                       | No. of N        | lominee V |          |
|-------------------------------|-------------|------------------------------|-----------------------|-----------------|-----------|----------|
| Nominee1 Type                 | Choose Typ  | Please Select Nominee Opted. |                       |                 |           |          |
| Name                          |             |                              |                       | ок              |           | (DD-MMM- |
| Address 1                     |             |                              | City                  | - Choose City - | ~         |          |
| Address 2                     |             |                              | State                 | - Choose State  | · · · ·   |          |
| Address 3                     |             |                              | Pincode               |                 |           |          |
| Relation                      |             |                              | Percentage            |                 |           |          |
| Nominee1 Guardian Name        |             |                              | Nominee1 Guardian PAN |                 |           |          |
| Nominee1 Guardian<br>Relation | - Choose Gu | ardian Relation - 🗸          |                       |                 |           |          |

## 2) Nominee Count:

a. While Creating / Modifying IIN details, Nominee count is Mandatory if Nominee Opted flag is Yes

| Joint Holder 2 Mobile No   | Please Select Nom              | inee. |                       | Mobile Relation -     | Ŧ |               |
|----------------------------|--------------------------------|-------|-----------------------|-----------------------|---|---------------|
| Joint Holder 2 Email       |                                |       |                       | Email Relation -      | Ŧ |               |
| Nominee Details            |                                |       | L                     | OK                    |   |               |
| Nominee Opted              | Yes 🗸                          |       | Select Nominee        | Select No. of Nominee | ~ |               |
| Nominee1 Type              | Choose Type 🗸                  |       | Nominee1 PAN          |                       |   |               |
| Name                       |                                |       | Nominee1 DOB          |                       |   | (DD-MMM-YYYY) |
| Address 1                  |                                |       | City                  | - Choose City -       | ~ |               |
| Address 2                  |                                |       | State                 | - Choose State -      | ~ |               |
| Address 3                  |                                |       | Pincode               |                       |   |               |
| Relation                   |                                |       | Percentage            |                       |   |               |
| Nominee1 Guardian Name     |                                |       | Nominee1 Guardian PAN |                       |   |               |
| Nominee1 Guardian Relation | - Choose Guardian Relation - 🗸 |       |                       |                       |   |               |

## 3) Nominee type – Major / Minor:

a. While Creating / Modifying IIN details, if the Nominee Opted flag is Yes, then, Nominees 1, 2 and 3 Type (Major/Minor) is Mandatory.

| Joint Holder 2 Mobile No   | Please Se                  | lect Nominee1 Type |                       | Mobile Relation  | • •           |
|----------------------------|----------------------------|--------------------|-----------------------|------------------|---------------|
| Joint Holder 2 Email       |                            |                    | ſ                     | Email Relation   | •             |
| Nominee Details            |                            |                    |                       | ОК               |               |
| Nominee Opted              | Yes                        | ~                  | Select Nominee        | x                | ~             |
| Nominee1 Type              | Choose Type                | *                  | Nominee1 PAN          |                  |               |
| Name                       |                            |                    | Nominee1 DOB          |                  | (DD-MMM-YYYY) |
| Address 1                  |                            |                    | City                  | - Choose City -  | ~             |
| Address 2                  |                            |                    | State                 | - Choose State - | ~             |
| Address 3                  |                            |                    | Pincode               |                  |               |
| Relation                   |                            |                    | Percentage            |                  |               |
| Nominee1 Guardian Name     |                            |                    | Nominee1 Guardian PAN |                  |               |
| Nominee1 Guardian Relation | - Choose Guardian Relation | n - 🗸              |                       |                  |               |

### 4) Nominee Name:

a. While Creating / Modifying IIN details, if the Nominee Opted flag is Yes, then, Nominees 1, 2 and 3 Name is Mandatory

| Joint Holder 2 Mobile No   | Please enter the nor           | minee name            | Mobile Relation - 👻 |
|----------------------------|--------------------------------|-----------------------|---------------------|
| Joint Holder 2 Email       |                                | ſ                     | Email Relation -    |
| Nominee Details            |                                | l                     | OK                  |
| Nominee Opted              | Yes 🗸                          | Select Nominee        | X •                 |
| Nominee1 Type              | Major 🗸                        | Nominee1 PAN          |                     |
| Name                       |                                | Nominee1 DOB          | (DD-MMM-YYYY)       |
| Address 1                  |                                | City                  | - Choose City -     |
| Address 2                  |                                | State                 | - Choose State - 🗸  |
| Address 3                  |                                | Pincode               |                     |
| Relation                   |                                | Percentage            |                     |
| Nominee1 Guardian Name     |                                | Nominee1 Guardian PAN |                     |
| Nominee1 Guardian Relation | - Choose Guardian Relation - 🗸 |                       |                     |

### 5) Nominee PAN:

a. While Creating / Modifying IIN details, if the Nominee Opted flag is Yes, and if the nominee type is major, then, Nominees 1, 2 and 3 PAN is Mandatory.

| Joint Holder 2 Mobile No   | Please enter the Nominee 1 PAN | 4                     | Mobile Relation - 👻 |            |
|----------------------------|--------------------------------|-----------------------|---------------------|------------|
| Joint Holder 2 Email       |                                |                       | Email Relation -    |            |
| Nominee Details            |                                | l                     | OK                  |            |
| Nominee Opted              | Yes 🗸                          | Select Nominee        | × ×                 |            |
| Nominee1 Type              | Major 🗸                        | Nominee1 PAN          |                     |            |
| Name                       | XXXXXXXXXX                     | Nominee1 DOB          | (DD-M               | IMM-YYYYY) |
| Address 1                  |                                | City                  | - Choose City - 🗸   |            |
| Address 2                  |                                | State                 | - Choose State -    |            |
| Address 3                  |                                | Pincode               |                     |            |
| Relation                   |                                | Percentage            |                     |            |
| Nominee1 Guardian Name     |                                | Nominee1 Guardian PAN |                     |            |
| Nominee1 Guardian Relation | - Choose Guardian Relation - 💉 |                       |                     |            |

## 6) Nominee Relationship:

a. While Creating / Modifying IIN details, if the Nominee Opted flag is Yes, Nominee 1, 2 and 3 Relationship is Mandatory

| Joint Holder 2 Mobile No   | Please enter the Relationship  | £                     | Mobile Relation -       |
|----------------------------|--------------------------------|-----------------------|-------------------------|
| Joint Holder 2 Email       |                                | ſ                     | Email Relation -        |
| Nominee Details            |                                | l                     | OK                      |
| Nominee Opted              | Yes 🗸                          | Select Nominee        | 1 🗸                     |
| Nominee1 Type              | Major 🗸                        | Nominee1 PAN          | XXXXXXXXX               |
| Name                       | XXXXXXXXX                      | Nominee1 DOB          | XXXXXXXXX (DD-MMM-YYYY) |
| Address 1                  | XXXXXXXXXXX                    | City                  | ·XXXXXXXX V             |
| Address 2                  | XXXXXXXXXXX                    | State                 | ·XXXXXXXX 🗸             |
| Address 3                  | XXXXXXXXXXX                    | Pincode               | XXXXXXXXXX              |
| Relation                   |                                | Percentage            |                         |
| Nominee1 Guardian Name     |                                | Nominee1 Guardian PAN |                         |
| Nominee1 Guardian Relation | - Choose Guardian Relation - 🗸 |                       |                         |
|                            |                                |                       |                         |

### 7) Nominee Percentage:

a. While Creating / Modifying IIN details, if the Nominee Opted flag is Yes, Nominee 1, 2 and 3 Percentage is Mandatory

| Joint Holder 2 Mobile No   | Please enter percentage of I   | Nominee 1             | Mobile Relation  | • •           |
|----------------------------|--------------------------------|-----------------------|------------------|---------------|
| Joint Holder 2 Email       |                                | (                     | Email Relation - | T             |
| Nominee Details            |                                | l                     | OK               |               |
| Nominee Opted              | Yes 🗸                          | Select Nominee        | 1                | ~             |
| Nominee1 Type              | Major 🗸                        | Nominee1 PAN          | XXXXXXXXXXX      |               |
| Name                       | XXXXXXXXXXX                    | Nominee1 DOB          | XXXXXXXXXX       | (DD-MMM-YYYY) |
| Address 1                  | XXXXXXXXXXX                    | City                  | xxxxx            | ~             |
| Address 2                  | XXXXXXXXXXX                    | State                 | TAMIL NADU       | ~             |
| Address 3                  | XXXXXXXXX                      | Pincode               | XXXXXXXXXX       |               |
| Relation                   |                                | Percentage            |                  |               |
| Nominee1 Guardian Name     |                                | Nominee1 Guardian PAN |                  |               |
| Nominee1 Guardian Relation | - Choose Guardian Relation - 🗸 |                       |                  |               |

## 8) Guardian Details required if Nominee is a Minor:

a. While Creating / Modifying IIN details, if the Nominee Opted flag is Yes, Nominee 1, 2 and 3 Guardian Name is Mandatory.

| Joint Holder 2 Email       | Nominee Guardian1 Name Rec     | quired                | Email Relation -       |
|----------------------------|--------------------------------|-----------------------|------------------------|
| Nominee Details            |                                |                       | ок                     |
| Nominee Opted              | Yes                            |                       | <b>→</b>               |
| Nominee1 Type              | Minor                          | Nominee1 PAN          |                        |
| Name                       | XXXXXXXX                       | Nominee1 DOB          | XXXXXXXX (DD-MMM-YYYY) |
| Address 1                  |                                | City                  | - Choose City - 🗸      |
| Address 2                  |                                | State                 | - Choose State - 🗸     |
| Address 3                  |                                | Pincode               |                        |
| Relation                   | XXXXXXXX                       | Percentage            | :XXX                   |
| Nominee1 Guardian Name     |                                | Nominee1 Guardian PAN |                        |
| Nominee1 Guardian Relation | - Choose Guardian Relation - 🗸 |                       |                        |

## b. While Creating / Modifying IIN details, if the Nominee Opted flag is Yes, Nominee 1, 2 and 3 Guardian PAN is Mandatory

| Joint Holder 2 Email       | Nominee 1 Guardian             | PAN Required          | Email Relation - 👻 |               |
|----------------------------|--------------------------------|-----------------------|--------------------|---------------|
| Nominee Details            |                                |                       | ок                 |               |
| Nominee Opted              | Yes                            |                       | •                  |               |
| Nominee1 Type              | Minor 🗸                        | Nominee1 PAN          |                    |               |
| Name                       | XXXXXXXX                       | Nominee1 DOB          | XXXXXXXX           | (DD-MMM-YYYY) |
| Address 1                  |                                | City                  | - Choose City - 🗸  |               |
| Address 2                  |                                | State                 | - Choose State - 🗸 |               |
| Address 3                  |                                | Pincode               |                    |               |
| Relation                   |                                | Percentage            | XXX                |               |
| Nominee1 Guardian Name     | XXXXXXX                        | Nominee1 Guardian PAN |                    |               |
| Nominee1 Guardian Relation | - Choose Guardian Relation - 🗸 |                       |                    |               |

- 9) Nominee Date of Birth is required if Nominee is a Minor:
  - a. While Creating / Modifying IIN details, if the Nominee Opted flag is Yes, Nominees 1, 2 and 3 DOB is Mandatory.

| Joint Holder 2 Email       | Please select Nominee1 DO      | В                     | Email Relation -  |
|----------------------------|--------------------------------|-----------------------|-------------------|
| Nominee Details            |                                |                       | ок                |
| Nominee Opted              | Yes                            |                       | · ·               |
| Nominee1 Type              | Minor 🗸                        | Nominee1 PAN          |                   |
| Name                       | XXXXXXXX                       | Nominee1 DOB          | (DD-MMM-YYYY)     |
| Address 1                  |                                | City                  | - Choose City - 🗸 |
| Address 2                  |                                | State                 | - Choose State -  |
| Address 3                  |                                | Pincode               |                   |
| Relation                   |                                | Percentage            |                   |
| Nominee1 Guardian Name     |                                | Nominee1 Guardian PAN |                   |
| Nominee1 Guardian Relation | - Choose Guardian Relation - 🖌 |                       |                   |

## **Disclaimers & Investor Consent:**

1) Disclaimer for Nominee details consent for folios generated in the IIN on the IIN creation page

| Cocate Customer | Create Customer b | y Entry O Ci    | eate Customer by Import     | OEdi    | t Customer Details | O Create Customer by Simplified Impor |
|-----------------|-------------------|-----------------|-----------------------------|---------|--------------------|---------------------------------------|
|                 |                   | Validate Custom | er PAN                      |         |                    |                                       |
|                 |                   | Tax Status      | - Choose Tax Status -       | ~       |                    |                                       |
|                 |                   | Holding Nature  | - Choose Holding Nature -   | ~       |                    |                                       |
|                 |                   | Individual PAN  |                             |         | Exemption          |                                       |
|                 | Discla            | imer: The nomin | ee details, if opted for, i | ncludin | n PAN. Date of Bi  | th                                    |

2) Disclaimer in the Purchase Screen: -

|                                                                                       | Customer ID                                                                                                    |                                                                                           |                                                                                               |                       |
|---------------------------------------------------------------------------------------|----------------------------------------------------------------------------------------------------|-------------------------------------------------------------------------------------------|-----------------------------------------------------------------------------------------------|-----------------------|
|                                                                                       | Lo                                                                                                    | cate                                                                                      |                                                                                               |                       |
|                                                                                       |                                                                                                    |                                                                                           |                                                                                               |                       |
|                                                                                       |                                                                                                    |                                                                                           |                                                                                               |                       |
| Disclaimer: The nomine                                                                | details, if opted for, including PAN, Dat                                                                                                    | e of Birth, Relationship, an                                                              | d other details have been con                                                                 | sidere                |
| Disclaimer: The nomine<br>from the details provid                                     | details, if opted for, including PAN, Dat<br>d in the IIN registration records. For n                                                                           | e of Birth, Relationship, an<br>nodifying any details perta                               | d other details have been con<br>ining to Nominee, please arr                                 | sidere<br>ange t      |
| Disclaimer: The nomine<br>from the details provid<br>modify these details in          | e details, if opted for, including PAN, Dat<br>d in the IIN registration records. For m<br>the IIN registration records.                                        | e of Birth, Relationship, an<br>ıodifying any details perta                               | d other details have t<br>ining to Nominee, pl                                                | been con<br>ease arra |
| laimer: The nomine<br>the details provid<br>ify these details in<br>combination of er | e details, if opted for, including PAN, Da<br>d in the IIN registration records. For m<br>ne IIN registration records.<br>ail & email relationship and mobile & | e of Birth, Relationship, an<br>nodifying any details perta<br>mobile relationship of all | d other details have been con<br>ining to Nominee, please arra<br>the holders should be uniqu | side<br>ange<br>ie fo |

## 3) Joint Holder consent:

While creating /Editing IIN, Joint holder 1 and 2 Mobile no, Email, Mobile and Email Relationship is Mandatory, if the Holding nature is selected as Joint, Anyone or Survivor, Either or Survivor.

| Joint Holder Details                                                                                                    |                                                                          |                                                                                                    |                                                                   |    |  |
|----------------------------------------------------------------------------------------------------|--------------------------------------------------------------------------|----------------------------------------------------------------------------------------------------|-------------------------------------------------------------------|----|--|
| Joint Holder 1 Name                                                                                                    | XXXXXXXX                                                                 | Joint Holder 1 DOB                                                                                                    | XXXXXXXX 🛗 (DD-MM)                                                | M- |  |
|                                                                                                    |                                                                          |                                                                                                    | mm                                                                |    |  |
| Joint Holder 1 PAN                                                                                                    | XXXXXXXX                                                                 | Exemption                                                                                                    |                                                                   |    |  |
| Valid PAN                                                                                                    | Yes 🗸                                                                    | Exemption Category                                                                                                    | - Choose Category -                                               |    |  |
| Joint Holder 1 KYC                                                                                                    | Yes 🗸                                                                    | PAN Reference No                                                                                                    |                                                                   |    |  |
| Joint Holder 1 CKYC                                                                                                    | NO                                                                       | Joint Holder 1 CKYC Ref No                                                                                                    |                                                                   |    |  |
| Joint Holder 1 Mobile No                                                                                                    | XXXXXXXX                                                                 | Joint Holder 1 Mobile<br>Relationship                                                                                                    | XXXXXXXXX                                                         |    |  |
| Joint Holder 1 Email                                                                                                    | XXXXXXXXXXXXXXXXXXXXXXXXXXXXXXXXXXXXXXX                                  | Joint Holder 1 Email Relationship                                                                                                    | XXXXXXXXX                                                         |    |  |
|                                                                                                    |                                                                          |                                                                                                    |                                                                   |    |  |
| Joint Holder 2 Name                                                                                                    | XXXXXXXX                                                                 | Joint Holder 2 DOB                                                                                                    | XXXXXXXXX (DD-MM)                                                 | M- |  |
| Joint Holder 2 Name                                                                                                    | XXXXXXXX                                                                 | Joint Holder 2 DOB                                                                                                    | XXXXXXXXX (DD-MM)                                                 | M- |  |
| Joint Holder 2 Name<br>Joint Holder 2 PAN                                                                                                    | xxxxxxxx<br>xxxxxxxx                                                     | Joint Holder 2 DOB<br>Exemption                                                                                                    | XXXXXXXX (DD-MM)                                                  | M- |  |
| Joint Holder 2 Name<br>Joint Holder 2 PAN<br>Valid PAN                                                                                                  | XXXXXXXX<br>XXXXXXXX<br>Yes 🗸                                            | Joint Holder 2 DOB<br>Exemption<br>Exemption Category                                                                                                    | XXXXXXXX (DD-MMM<br>YYYY)                                         | М- |  |
| Joint Holder 2 Name<br>Joint Holder 2 PAN<br>Valid PAN<br>Joint Holder 2 KYC                                                                            | XXXXXXXX<br>XXXXXXXX<br>Yes V<br>Yes V                                   | Joint Holder 2 DOB<br>Exemption<br>Exemption Category<br>PAN Reference No                                                                                                    | XXXXXXXX (DD-MMM<br>YYYY)<br>- Choose Category - V                | М- |  |
| Joint Holder 2 Name<br>Joint Holder 2 PAN<br>Valid PAN<br>Joint Holder 2 KYC<br>Joint Holder 2 CKYC                                                     | XXXXXXXX<br>XXXXXXXX<br>Yes V<br>Yes V<br>NO V                           | Joint Holder 2 DOB<br>Exemption<br>Exemption Category<br>PAN Reference No<br>Joint Holder 2 CKYC Ref No                                                                               | XXXXXXXX (DD-MMM<br>YYYY)<br>Choose Category - V                  | M- |  |
| Joint Holder 2 Name<br>Joint Holder 2 PAN<br>Valid PAN<br>Joint Holder 2 KYC<br>Joint Holder 2 CKYC                                                     | XXXXXXXX<br>XXXXXXXX<br>Yes V<br>Yes V<br>NO V                           | Joint Holder 2 DOB<br>Exemption<br>Exemption Category<br>PAN Reference No<br>Joint Holder 2 CKYC Ref No<br>Joint Holder 2 Mobile<br>Relationship                                      | XXXXXXXX (DD-MM)<br>YYYY)<br>- Choose Category - V<br>XXXXXXXXX . | M- |  |
| Joint Holder 2 Name<br>Joint Holder 2 PAN<br>Valid PAN<br>Joint Holder 2 KYC<br>Joint Holder 2 CKYC<br>Joint Holder 2 Mobile No<br>Joint Holder 2 Email | XXXXXXXXX<br>XXXXXXXXX<br>Yes  Yes  XXXXXXXX XXXXXXXXXXXXXXXXXXXXXXXXXXX | Joint Holder 2 DOB<br>Exemption<br>Exemption Category<br>PAN Reference No<br>Joint Holder 2 CKYC Ref No<br>Joint Holder 2 Mobile<br>Relationship<br>Joint Holder 2 Email Relationship | XXXXXXXX (DD-MM<br>YYYY)<br>- Choose Category - V<br>XXXXXXXXX    | M- |  |

# 4) Joint Holder Relationship:

If Investor & JH1 & JH2 Mobile no and mobile relationship is same then, popup occurs as below.

| Guardian CKYC            | - Choose CK JH1 Mobile No. & Relation can't be same as Investor Mobile No. & Relation Kindly enter different |                                        |                         |  |  |  |
|--------------------------|----------------------------------------------------------------------------------------------------|----------------------------------------|-------------------------|--|--|--|
| Guardian Relation        | - Choose Gu                                                                                                  |                                        |                         |  |  |  |
| Joint Holder Details     |                                                                                                    |                                        |                         |  |  |  |
| Joint Holder 1 Name      | XXXXXXXXXX                                                                                                   | Joint Holder 1 DOB                     | XXXXXXXXXX (DD-MMM-     |  |  |  |
| Joint Holder 1 PAN       | XXXXXXXXXX                                                                                                   | Exemption                              |                         |  |  |  |
| Valid PAN                | Yes 🗸                                                                                                    | Exemption Category                     | - Choose Category - 🗸 🗸 |  |  |  |
| Joint Holder 1 KYC       | Yes 🗸                                                                                                    | PAN Reference No                       |                         |  |  |  |
| Joint Holder 1 CKYC      | NO                                                                                                    | Joint Holder 1 CKYC Ref No             |                         |  |  |  |
| Joint Holder 1 Mobile No | XXXXXXXXXX                                                                                                   | XXXXXXXXXXXXXXXXXXXXXXXXXXXXXXXXXXXXXX |                         |  |  |  |
| Joint Holder 1 Email     | XXXXXXXXXXXXXXXXXXXXXXXXXXXXXXXXXXXXXXX                                                                      | Joint Holder 1 Email Relationship      | XXXXXXXXX               |  |  |  |
| Joint Holder 2 Name      | xxxxxxxxx                                                                                                    | Joint Holder 2 DOB                     | (DD-MMM-                |  |  |  |
| Joint Holder 2 PAN       | XXXXXXXXXX                                                                                                   | Exemption                              |                         |  |  |  |
| Valid PAN                | Yes 🗸                                                                                                    | Exemption Category                     | - Choose Category - 🗸 🗸 |  |  |  |
| Joint Holder 2 KYC       | Yes 🗸                                                                                                    | PAN Reference No                       |                         |  |  |  |
| Joint Holder 2 CKYC      | NO                                                                                                    | Joint Holder 2 CKYC Ref No             |                         |  |  |  |
| Joint Holder 2 Mobile No | XXXXXXXXX                                                                                                    | Joint Holder 2 Mobile<br>Relationship  | XXXXXXXXX +             |  |  |  |
| Joint Holder 2 Email     | XXXXXXXXXXXXXXXXXXXXXX                                                                                       | Joint Holder 2 Email Relationship      | XXXXXXXXX               |  |  |  |

# 5) Joint Holder Mobile Validation:

Validation for unique joint holders mobile number:

| Guardian CKYC<br>Guardian Relation | - Choose Ck JH2 Mobile No. & Relation can't be same as JH1 Mobile No. & Relation.     Kindly enter different     - Choose Gu |                                       |                     |          |
|------------------------------------|----------------------------------------------------------------------------------------------------|---------------------------------------|---------------------|----------|
| Joint Holder Details               |                                                                                                    |                                       | к                   |          |
| Joint Holder 1 Name                | xxxxxxxxx                                                                                                    | Joint Holder 1 DOB                    | <b>XXXXXXXXXX</b>   | (DD-MMM- |
| Joint Holder 1 PAN                 | xxxxxxxxx                                                                                                    | Exemption                             |                     |          |
| Valid PAN                          | Yes 🗸                                                                                                    | Exemption Category                    | - Choose Category - | ~        |
| Joint Holder 1 KYC                 | Yes 🗸                                                                                                    | PAN Reference No                      |                     |          |
| Joint Holder 1 CKYC                | NO V                                                                                                    | Joint Holder 1 CKYC Ref No            |                     |          |
| Joint Holder 1 Mobile No           | XXXXXXXXXX                                                                                                    | Joint Holder 1 Mobile<br>Relationship | XXXXXXXXX           | •        |
| Joint Holder 1 Email               | XXXXXXXXXXXXXXXXXXXXXXXXXXXXXXXXXXXXXXX                                                                                      | Joint Holder 1 Email Relationship     | XXXXXXXXX           | •        |
| Joint Holder 2 Name                | XXXXXXXXXX                                                                                                    | Joint Holder 2 DOB                    |                     | (DD-MMM- |
| Joint Holder 2 PAN                 | XXXXXXXXXX                                                                                                    | Exemption                             |                     |          |
| Valid PAN                          | Yes 🗸                                                                                                    | Exemption Category                    | - Choose Category - | ~        |
| Joint Holder 2 KYC                 | Yes 🗸                                                                                                    | PAN Reference No                      |                     |          |
| Joint Holder 2 CKYC                | NO                                                                                                    | Joint Holder 2 CKYC Ref No            |                     |          |
| Joint Holder 2 Mobile No           | XXXXXXXXXX                                                                                                    | Joint Holder 2 Mobile<br>Relationship | XXXXXXXXX           | •        |
| Joint Holder 2 Email               | ****                                                                                                    | Joint Holder 2 Email Relationship     | XXXXXXXXX           | •        |

## 6) Joint Holder's email id validation:

| Guardian CKYC            | - Choose Cl | JH1 Email Id & Relation can't be same as Investor Email Id & Relation.<br>Kindly enter different |                                       |                           |          |
|--------------------------|-------------|--------------------------------------------------------------------------------------------------|---------------------------------------|---------------------------|----------|
| Guardian Relation        | - Choose Gr |                                                                                                  |                                       |                           |          |
| Joint Holder Details     |             |                                                                                                  | ок                                    |                           |          |
| Joint Holder 1 Name      | XXXXXXXXX   | XX                                                                                               | Joint Holder 1 DOB                    | XXXXXXXXXXX<br>YYYYY      | (DD-MMM- |
| Joint Holder 1 PAN       | xxxxxxx     | хх                                                                                               | Exemption                             |                           |          |
| Valid PAN                | Yes 🗸       |                                                                                                  | Exemption Category                    | - Choose Category - 🗸     |          |
| Joint Holder 1 KYC       | Yes         | ~                                                                                                | PAN Reference No                      |                           |          |
| Joint Holder 1 CKYC      | NO          | ~                                                                                                | Joint Holder 1 CKYC Ref No            |                           |          |
| Joint Holder 1 Mobile No | XXXXXXXX    | Joint Holder 1 Mobile<br>Relationship                                                            |                                       | xxxxxxxx                  | •        |
| Joint Holder 1 Email     | XXXXXXXX    | xxxxxxxxxxxx                                                                                     | Joint Holder 1 Email Relationship     | xxxxxxxx                  | •        |
| Joint Holder 2 Name      | XXXXXXXX    | XX                                                                                               | Joint Holder 2 DOB                    |                           | (DD-MMM- |
| Joint Holder 2 PAN       | xxxxxxx     | XX                                                                                               | Exemption                             |                           |          |
| Valid PAN                | Yes 🗸       |                                                                                                  | Exemption Category                    | egory - Choose Category - |          |
| Joint Holder 2 KYC       | Yes         | ~                                                                                                | PAN Reference No                      |                           |          |
| Joint Holder 2 CKYC      | NO          | ~                                                                                                | Joint Holder 2 CKYC Ref No            |                           |          |
| Joint Holder 2 Mobile No | XXXXXXXX    | XXX                                                                                              | Joint Holder 2 Mobile<br>Relationship | xxxxxxxx                  | •        |
| Joint Holder 2 Email     | xxxxxxxx    | XXXXXXXXXXX                                                                                      | Joint Holder 2 Email Relationship     | xxxxxxxx                  | •        |

These details once updated will be sent across to the customer his consent.

## 7) IIN confirmation mail will be as follows:

Dear XXXX

Greetings from NSE.

Welcome to NMF II Platform.

The details of your registration on NMF II platform are given below:

| Investor Identification No. (IIN) | : XXXXXXXXXXXX           |
|-----------------------------------|--------------------------|
| Distributor Name                  | : xxxxxxxxxxx            |
| Distributor ARN                   | : XXXXXXXXXXX            |
| Sub-broker ARN                    | :                        |
| EUIN                              | :                        |
| NMF II Link                       | : https://www.nsenmf.com |

Please click the link below for making the IIN Confirmation Link.

#### IIN Confirmation Link

If you are not able to open the above link, please copy and paste the below text in your browser.

https://uat.nsenmf.com/Admin/MFDIINConfirmation.aspr2MmOonBJEgztq2UYT3UWRqD6gW55cW5OWHmuvAxmtImEFpPqKU4bYThmvVKvPYhIBf6Zet84VB%2bVKkgOUMHPXCK2Vq42bVCEgIAbV auYni2pasdNR3k5zUZe9PDMCuN29LtCxK0ttHRv9XLPoa0AUEg%3d%3d

NOTE: "The nominee details, if opted for, including PAN, Date of Birth, Relationship, and other details will be considered from the details provided in the IIN registration records to all transactions". Looking forward to your active participation on NMF II platform.

In case you need any clarification, please contact BARCLAYS on 8124618617 or you can also email to nsennf skr@vendor.nse.co.in , quoting your PAN, mobile no. and your query.

## Nominee Details in IIN Confirmation page:

#### Nominee Details

| Nominee Opted              | Yes        | Select Nominee        | 3          |
|----------------------------|------------|-----------------------|------------|
| Nominee1 Type              | XXXXXXXXX  | Nominee1 PAN          |            |
| Name                       | xxxxxxxxx  | Nominee1 DOB          | XXXXXXXXXX |
| Address 1                  | xxxxxxxxx  | City                  | xxxxxxxxx  |
| Address 2                  | xxxxxxxxx  | State                 | xxxxxxxxx  |
| Address 3                  | xxxxxxxxx  | Pincode               | xxxxxxxxx  |
| Relation                   | XXXXXXXXXX | Percentage            | xx         |
| Nominee1 Guardian Name     | XXXXXXXXX  | Nominee1 Guardian PAN | XXXXXXXXXX |
| Nominee1 Guardian Relation |            |                       |            |
| Nominee2 Type              | xxxxxxxxx  | Nominee2 PAN          |            |
| Nominee2 Name              | xxxxxxxxx  | Nominee2 DOB          | xxxxxxxxx  |
| Nominee2 Relationship      | XXXXXXXXXX | Percentage            | хх         |
| Nominee2 Guardian Name     | XXXXXXXXX  | Nominee2 Guardian PAN | XXXXXXXXX  |
| Nominee2 Guardian Relation |            |                       |            |
| Nominee3 Type              | XXXXXXXXXX | Nominee3 PAN          |            |
| Nominee3 Name              | XXXXXXXXXX | Nominee3 DOB          | xxxxxxxxx  |
| Nominee3 Relationship      | XXXXXXXXXX | Percentage            | ХХ         |
| Nominee3 Guardian Name     | xxxxxxxxx  | Nominee3 Guardian PAN | xxxxxxxxx  |
| Nominee3 Guardian Relation |            |                       |            |

## Nominee Details in IIN Form: -

| Nomination Details                                                                                                    | 6.                              |                 |            |                           |    |
|----------------------------------------------------------------------------------------------------|---------------------------------|-----------------|------------|---------------------------|----|
| Nominee Opted :                                                                                                    | Yes                             |                 |            |                           |    |
| Nominee Name 1 :                                                                                                    | XXXXXXXXX                       | Nominee PAN 1   | :          |                           |    |
| Date of Birth:                                                                                                    | XXXXXXXXX                       | Relationship :  | XXXXXXXXX  | Percentage :              | XX |
| Guardian Name(If                                                                                                    | nominee 1 is minor) : XXXXXXXXX |                 |            | Guardian PAN : XXXXXXXXX  |    |
| Nominee1 Guardia                                                                                                    | n Relation :                    |                 |            |                           |    |
| Nominee Address :                                                                                                    | XXXXXXXXX XXXXXXXXX             |                 |            |                           |    |
| City: XXXXXXXXXX                                                                                                    |                                 | Pincode : XXXXX | XXXXX      | State : XXXXXXXXX         |    |
| Nominee Name 2 :                                                                                                    | XXXXXXXXX                       | Nominee PAN 2   | :          |                           |    |
| Date of Birth:                                                                                                    | XXXXXXXXX                       | Relationship :  | XXXXXXXXXX | Percentage :              | XX |
| Guardian Name(If                                                                                                    | nominee 2 is minor) : XXXXXXXXX |                 |            | Guardian PAN : XXXXXXXXXX |    |
| Nominee2 Guardia                                                                                                    | n Relation :                    |                 |            |                           |    |
| Nominee Name 3 :                                                                                                    | XXXXXXXXX                       | Nominee PAN 3   | :          |                           |    |
| Date of Birth:                                                                                                    | XXXXXXXXX                       | Relationship :  | XXXXXXXXX  | Percentage :              | XX |
| Guardian Name(If                                                                                                    | nominee 3 is minor) XXXXXXXXX   |                 |            | Guardian PAN : XXXXXXXXXX |    |
| Nominee3 Guardia                                                                                                    | n Relation :                    |                 |            |                           |    |
| *Note:"The nominee details, if opted for, including PAN, Date of Birth, Relationship, and other details will be considered from the details providec<br>in the IIN registration records for all transactions." |                                 |                 |            |                           |    |

## For Bulk Upload -Please refer the below path:

CRM->Create Customer by Import->Process Mode (Physical/Digital)->View Structure.

CRM->Create Customer by Simplified Import->Process Mode (Physical/Digital)->View Structure.